# 用户第一

信誉至上

天信仪表集团有限公司

地址:浙江省温州市苍南县工业园区花莲路 198 号 邮编: 325800 销售热线: 0577-68856655 售后热线: 400-926-9922 网址: www.tancy.net

本公司保留对说明书的修改权利。版本: V01-20230315

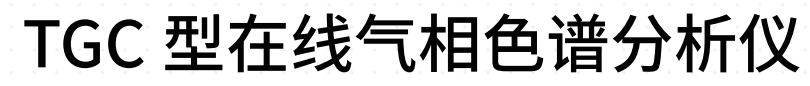

Goldcard 金卡智能

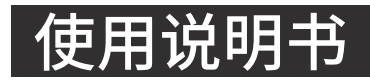

天信仪表集团有限公司 Tancy Instrument Group Co.,Ltd.

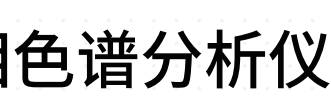

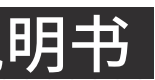

TANCY

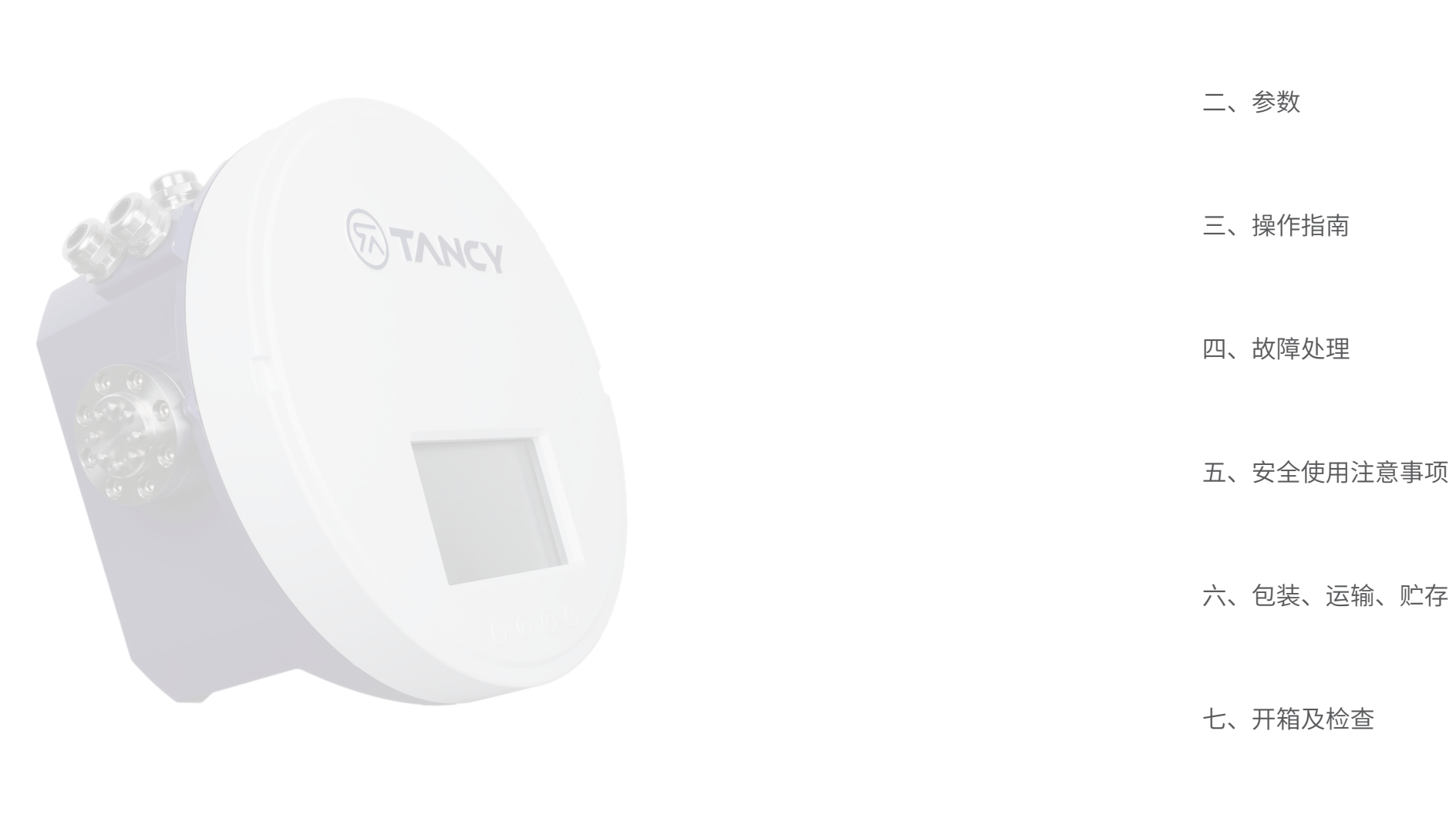

八、订货须知

一、概述

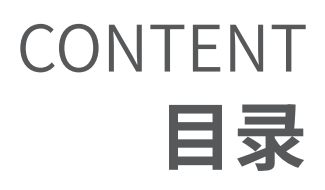

| 01 |  |  |  |
|----|--|--|--|
| 01 |  |  |  |
| 02 |  |  |  |
| 09 |  |  |  |
| 10 |  |  |  |
| 11 |  |  |  |
| 11 |  |  |  |

11

# 一、概述

TGC 型在线气相色谱分析仪(以下简称产品)是集天然气组成分析、物性值计算、管道环境监控于一体的,具有自主知识 产权的精度高、可靠性高、扩展性强、维护方便的,用于天然气组成分析的在线气相色谱分析仪表。可广泛应用于城市燃气、 石油、化工、电力、冶金等行业的气体组分分析,以及能量贸易结算等场景。

本系列产品分析方法执行国家标准 GB/T 13610-2020,物性值计算方法符合国际标准 ISO 6976 和国家标准 GB/T 11062-2020,并且符合 JJG 1055-2009 检定规程。

# 二、参数

#### 2.1 技术指标

| 分析输出     | 天然气的所有组分,到 C6+                                                                                                    |  |  |
|----------|----------------------------------------------------------------------------------------------------|--|--|
| 气体组分分析范围 | N2: 0.01~100%nC4H10: 0.01~10%CH4: 0.01~100%neoC5H12: 0.01~2%CO2: 0.01~100%iC5H12: 0.01~2%C2H6: 0.01~100%nC5H12: 0.01~2%C3H8: 0.01~100%C6+: 0.01~2%iC4H10: 0.01~10%iC4H10: 0.01~10% |  |  |
| 组分定量重复性  | ≤ 2.0%                                                                                                    |  |  |
| 高位发热量重复性 | ≤ 0.25BTU@1000BTU                                                                                                    |  |  |
| 环境温度     | 5°C ~ 40°C                                                                                                    |  |  |
| 符合标准     | 国际标准: ISO 6974、ISO 6976<br>国家标准: GB/T 13610、GB/T 27894、GB/T 11062                                                                                                    |  |  |
| 数据记录     | 近 85 天的分析、标定数据<br>近 500 条的报警信息<br>近 500 条的事件日志                                                                                                    |  |  |
| 电源       | DC 24V 240W 额定值                                                                                                    |  |  |
| 接口       | 2 个 RS-232/RS-485 口,采用 Modbus RTU<br>1 个以太网,支持 Modbus TCP/IP<br>2 路数字量信号输入、2 路继电器开关量信号量输出<br>2 路 4~20mA 电流信号输入,2 路 4~20mA 电流信号输出<br>支持 4G 无线通信                                     |  |  |
| 安全认证     | 防爆等级 Ex d IIB+H2 T4 Gb<br>防护等级 IP66                                                                                                    |  |  |
| 样气       | 输入压力 0.15MPa, 最多接入 3 路样气                                                                                                    |  |  |
| 载气       | 纯度 99.99 %, 输入压力 ( 0.5 土 0.05)MPa                                                                                                    |  |  |
| 标气       | 输入压力 0.15MPa, 耗气量 10ml/min (大气压下)                                                                                                    |  |  |

# 三、操作指南

#### 3.1 基本安装

#### 3.1.1 设备位置

产品的安装位置应该靠近取样位置,以便最大限度缩短样品线长度。取样位置和样品处理等设施应符合 GB/T 13609 要求。 使用公式(1)可以计算样气到达分析设备的延迟时间,取样点与产品位置较远,会导致分析的样气严重滞后。建议取样点 与安装位置接线距离不超过 10 米,如果距离较远,建议使用快速旁路,使待分析样气快速到达预处理系统。

 $T = S \times L_V$ 

#### 式中:T-待分析样气的延迟时间,单位min;

S -取气管道横截面积,单位 mm<sup>2</sup>;

- L 取气管道长度,单位 m;
- V 样气在管道中的流速,单位 ml/min。

### 3.1.2 外形尺寸

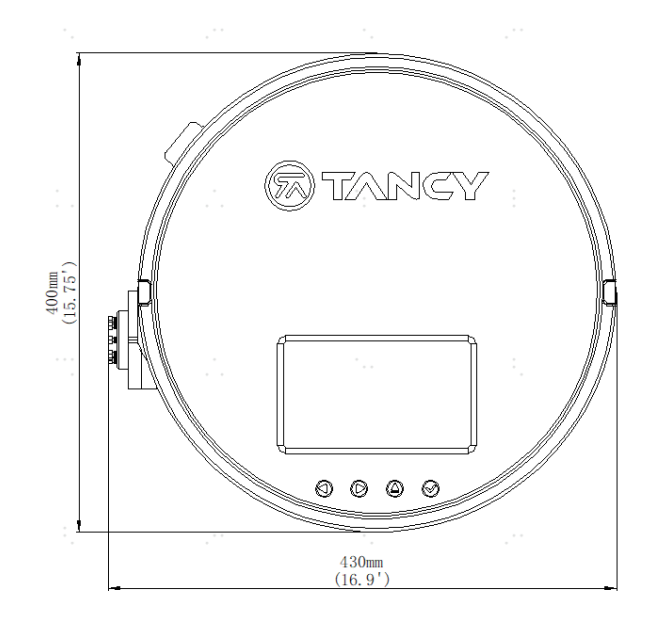

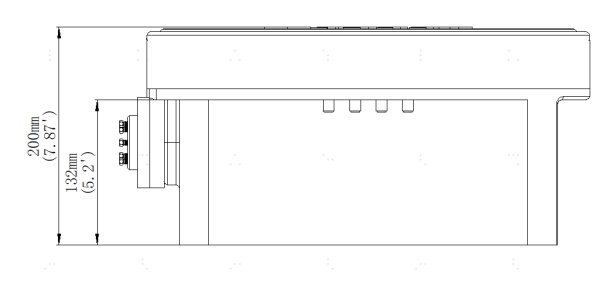

图 1 TGC-A 型在线色谱仪外形尺寸图

(1)

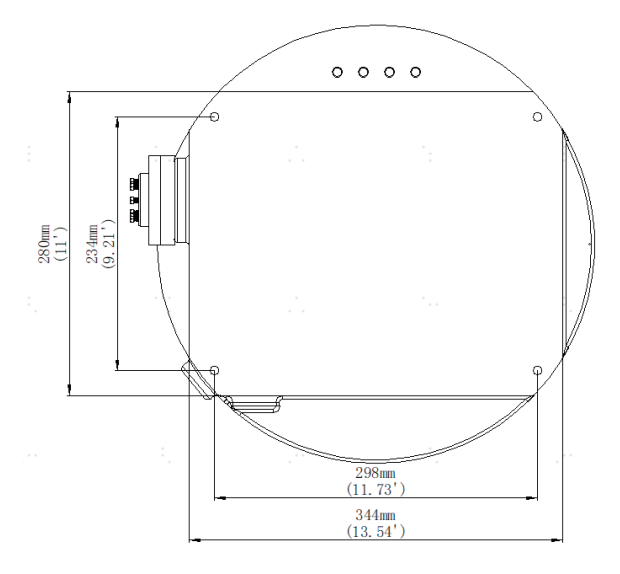

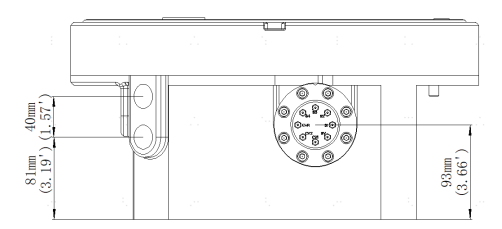

#### 3.1.3 安装注意事项

产品仅可以水平放置安装,底部有4个安装螺钉孔位,主要用于产品的定位、固定。根据安装环境的差异,可以选择合适 的固定方式。产品及使用标气应安装在相对恒温,恒湿环境,同时避免阳光直射。安装时进气面和按键面朝外,方便气路 连接和按键操作。

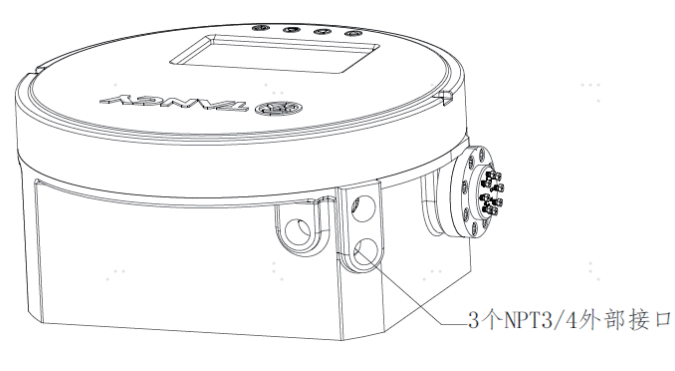

图 2 设备接口示意图

产品接线端子与外部设备进行电气连接时,需要进行安全隔离,减少故障和危险的发生。产品通过图 2 中 3 个 NPT3/4 接 口穿线,与外部设备连接,穿线连接时电源线与信号线使用不同的接口,电源线选用3芯10A的电源线,其中包含接地线; 信号线连接时,使用多心的控制电缆连接,确保每个接口尽通过1个线缆。对于已使用的 NPT3/4 接口,使用符合防爆要 求的隔拦接头或者防爆管进行连接,未使用的 NPT3/4 接口使用防爆堵头进行封堵。

打开上盖时需把固定上盖的螺丝拧下,位于按键右侧柱面,如下图 3:

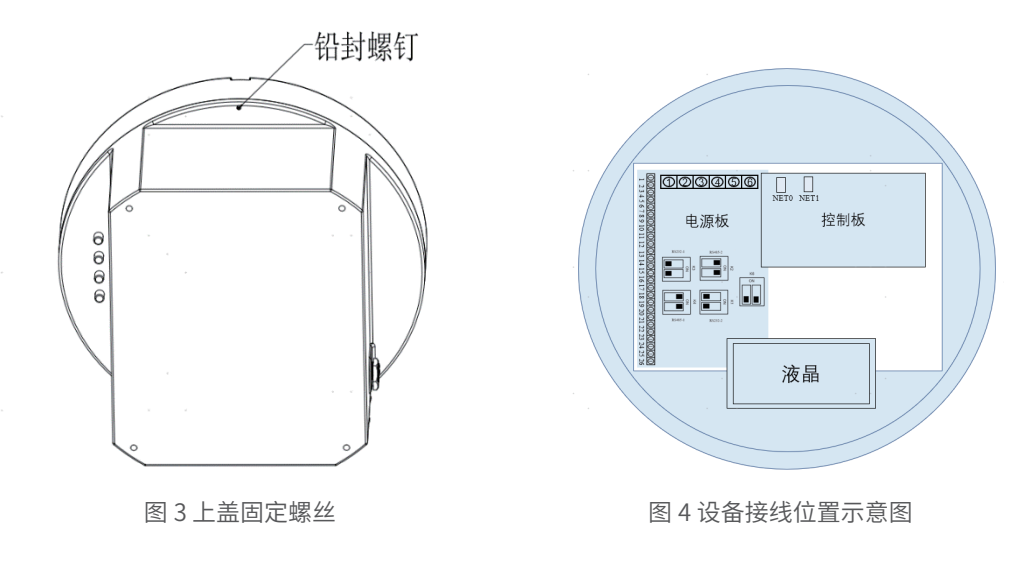

产品支持 4G 无线通信,图 4 中的拨码 K6 为 4G 通信的控制开关,当开关拨至 ON,4G 通信启用,产品保持实时在线,上 传各类数据,反之,4G 通信禁用。 产品支持以太网通讯,内置两路以太网,NET0 网口与 PC 软件连接,NET1 网口与内部分析模块连接。

产品电源接线端子如图 5 所示,定义如下:端子 1/2 接 PE,端子 3 接 GND,端子 4 接 +24V,端子 5 接 OEM+24V,端子 6 接 GND,外部供电电源输出电流≥ 10A。

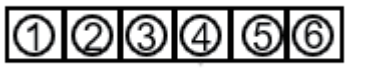

图 5 电源线接线端子示意图

产品信号线接线端子如图 6 所示,功能、定义如下:

- 接线端子 1~8:数字接口(DIGITAL),两线制接线,包含4个接口,DI2(1、2)、DI1(3、4)、DO1(7、8)、 DO2 (5, 6)。
- 接线端子 9~16: 模拟接口 (ANALOG) , 两线制接线, 包含 4 个接口, AO2 (9、10) 、AO1 (11、12) 、AI1 (13、 14) 、 AI2(15、16)。
- 接线端子 17~25, 产品的两个串口(Comm1、Comm2),支持 RS-232、RS485 两种接线方式,如果使用 RS-232 接线, 对应串口的 RS-232 拨码开关(K1 或者 K3)为 ON 位置,RS-485 开关(K2 或者 K4)为 OFF 位置,采用三线接线, 485 开关(K2 或者 K4)为 ON 位置,采用两线接线,如图 7 所示。

| 1 2                   | 3 4                   | 56                    | 78                    | 9 10                  | 11 12                 | 13 14                 | 15 16                 | 17 18                 | 19 20                 | 21 22                    | 23 24                | 25 26                    |
|-----------------------|-----------------------|-----------------------|-----------------------|-----------------------|-----------------------|-----------------------|-----------------------|-----------------------|-----------------------|--------------------------|----------------------|--------------------------|
| $\odot \oplus$        | $\odot \oplus$        | $\odot \oplus$        | $\odot \oplus$        | $\odot \oplus$        | $\odot \oplus$        | $\odot \oplus$        | $\odot \oplus$        | $\odot \oplus$        | $\odot \oplus$        | $\odot \oplus$           | $\odot \oplus$       | $\odot \oplus$           |
| (+) (-)<br>DI2<br>P24 | (+) (-)<br>DI1<br>P22 | (+) (-)<br>DO2<br>P23 | (+) (-)<br>DO1<br>P21 | (+) (-)<br>DO2<br>P20 | (+) (-)<br>DO1<br>P18 | (+) (-)<br>DI1<br>P17 | (+) (-)<br>DI2<br>P19 | B1 A1<br>RS-485<br>P3 | B2 A2<br>RS-485<br>P5 | RX2 TX2<br>RS-232<br>P26 | GND<br>RS-232<br>P25 | RX1 TX1<br>RS-232<br>P15 |

图 6 信号线接线端子示意图

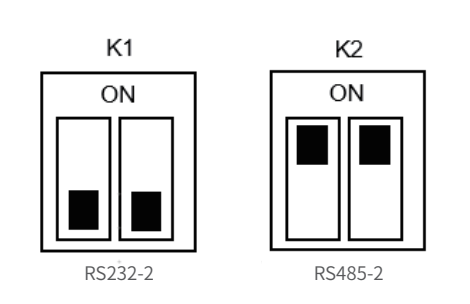

3.1.4 气路连接

图 7 通信接线开关示意图

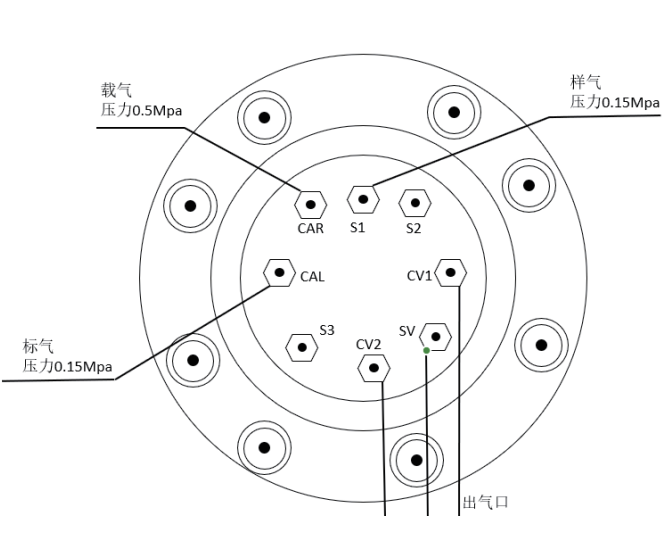

图 8 气路连接示意图

产品气路接口尺寸为 1/16NPT, 包含 3 路样气接口 S1~S3, 1 路标气接口 CAL, 1 路载气接口 CAR, 2 路载气出口 CV1、 CV2,1路样气出口 SV。在产品使用的过程中,标气输入压力为 0.1MPa~0.15MPa,建议 0.15MPa;至少接入 1 路样气, 样气输入压力为 0.1MPa~0.15MPa,建议 0.15MPa,载气输入压力为 0.5MPa。出气口需与放空(≥ DN20)汇管连接,经 过阻火器排放至大气。气路连接如图 8 所示。

需要连接 24 号端子的 GND。如果使用 RS-485 接线,对应串口的 RS-232 拨码开关(K1 或者 K3)为 OFF 位置,RS-

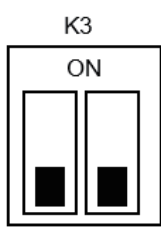

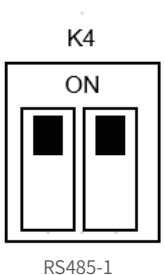

RS232-1

#### 3.2 按键

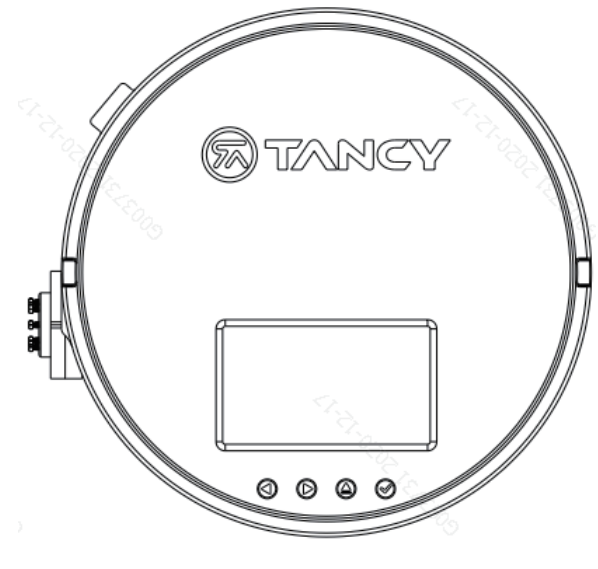

图 9 产品外壳上盖示意图

产品使用金属机械按键,按键位置在蓝色底壳下面,如图 9,与按键位置对应的上盖印有各功能键按键的标识,按键代表 的具体含义见下表。

| 图标         | 含义 |
|------------|----|
| $\bigcirc$ | 向左 |
| $\odot$    | 向右 |
|            | 返回 |
| $\bigcirc$ | 确认 |

#### 3.3 液晶显示

#### 3.3.1 标识信息

| 图标 | 含义       |
|----|----------|
| 8  | 以太网未连接   |
|    | 以太网已连接   |
| 4  | 4G 通信未连接 |
| 14 | 4G 通信已连接 |
| Θ  | GC 模块未连接 |
|    | GC 模块已连接 |

#### 3.3.2 数据查询

#### 带脉冲发信器的流量计,其线路安装按防爆发信器的接线图接线,安装时不能损坏防爆面,见图 6。

| 内容   | 图标           | 说明                                                                                     |
|------|--------------|----------------------------------------------------------------------------------------|
| 分析结果 |              | "左移"、"右移"按键选择图标,"确认"按键进入功能页面,显示<br>近一次的分析结果,通过"左移""右移"按键进行分析结果翻页查询。                    |
| 标定结果 |              | "左移"、"右移"按键选择图标,"确认"按键进入功能页面,显示<br>近一次的标定结果,通过"左移""右移"按键进行标定结果翻页查询。                    |
| 验证结果 |              | "左移"、"右移"按键选择图标,"确认"按键进入功能页面,显示<br>近一次的验证结果。                                           |
| 异常查询 | 1            | "左移"、"右移"按键选择图标,"确认"按键进入功能页面,显示<br>设备当前存在的报警信息。                                        |
| 设备控制 | Ø            | "左移"、"右移"按键选择图标,"确认"按键进入功能页面,显示<br>支持的设备控制操作,通过"左移""右移"按键选择具体的控制操作,<br>使用"确认"按键触发控制操作。 |
| 设备信息 | i            | "左移"、"右移"按键选择图标,"确认"按键进入功能页面,显示<br>设备基础信息。                                             |
| 数据输出 | 1000<br>11/2 | "左移"、"右移"按键选择图标,"确认"按键触发产品将分析数据<br>输出至连接的移动存储设备。                                       |
| 趋势   | $\sim$       | "左移"、"右移"按键选择图标,"确认"按键进入功能页面,显示<br>执行组分的变化趋势。                                          |
| 维护   | ×            | "左移"、"右移"按键选择图标,"确认"按键进入功能页面,进行<br>设备的基础维护操作。                                          |
| 主页面  | <b></b>      | "返回"按键选择图标,"确认"按键进入功能页面                                                                |
| 色谱图  | <u>A</u>     | "返回"按键选择图标,"确认"按键进入功能页面,显示近一次分析<br>的色谱图,使用"左移""右移"切换需要显示的分析模块色谱图。                      |

#### 3.4 TC-Link 软件

#### 3.4.1 网络设置

产品可以通过网线与 TC-link 软件连接进行通信,也可以接局域网进行通信。如果采用以太网直连方式,需确保计算机与 产品在同一网段,产品的 IP 地址可以通过"👔"设备信息页面进行查询。

#### 3.4.2 设备登陆

Device | +

所有设备 ₢ 最近打开 & Default

运行 TC-Link 软件后,点击" 🖃 "图标,进入连接设备扫描页面,点击右下方"扫描"按键进行设备扫描,可以进行全网 段全端口扫描,扫描到的设备在左上方页面显示,选中需要连接的设备,点击登录,输入账号、密码即可完成连接。

图 10 TC-Link 扫描页面

3.5 初装运行

产品安装完成后通电运行,通电运行前检查载气、标气、样气压力满足产品的工作压力且气体通入产品,再开启电源。设 备开启电源后执行自动分析操作直至设备稳定运行再进行标气标定,推荐运行 24 小时后进行产品标定。

#### 3.5.1 常规设置

| TC Link             | and little     |                                                 |                                          | and the second        |                                                                                                    | ≡ _ æ ×   |
|---------------------|----------------|-------------------------------------------------|------------------------------------------|-----------------------|----------------------------------------------------------------------------------------------------|-----------|
|                     | GCMeter002 🧅 🗙 |                                                 |                                          | C <sup>2</sup>        | and the second second se |           |
| DList               | 操作参数           |                                                 |                                          |                       | ● 数据来自设备 (                                                                                                    | の数据来自云端 5 |
| ( 搜索设备 Q) ■ 所有设备 >> | 常規             | C PPU Canton                                    |                                          | PDMS                  |                                                                                                    |           |
|                     | 分析             | 色谱柱温度阈值                                         | 0.1                                      | 色谱柱温度阈值               | 0.1                                                                                                    |           |
| L Default ▷         | 标定             | 位別商温度間値                                         | 0.1                                      | 拉測商温度 國值<br>进祥器温度 阈值  | 0.1                                                                                                    |           |
|                     | 验证             | →品圧力時間 粉次 粉次 粉次 粉次 粉2型 「SO 参比温度1 20 多比温度2 20 20 | 0.1<br>5976 v<br>v                       | -uation and a second  | 0.1                                                                                                    |           |
|                     |                | 8月前時4月<br>決定が同期日期時<br>熱人簡単位<br>役無の力间            | 25<br>KWh/m* *<br>2022-05-09 14:05:44 @1 |                       |                                                                                                    |           |
|                     | - ANTER BRIDE  |                                                 |                                          | California California |                                                                                                    | 保存        |

图 12 TC-Link 操作参数(常规)

点击 TC-Link 的 " 🛅 "按钮,进入 "操作参数"页面,在 "常规"选项卡中分析模块的温度和压力阈值,高位发热量的计 算参数, "设备维护"板块中可修改产品的系统时钟,修改系统时钟时需重启设备,请慎用此功能。

#### 3.5.2 分析气路设置

在"分析"选项卡中设置"分析顺序"和"自动分析"参数,如果仅启用1个分析气路,可不设置分析顺序;多气路分析 时可根据需求设置分析顺序,最多可设置 30 个分析顺序。"自动分析"可以设置自动分析的间隔和开始时间,如果禁用 此功能产品不执行自动分析,尽可手动触发分析操作。"自动分析"启用后,按照"分析顺序"和自动分析间隔对气路进 行分析。

|             | GCMeter002 🛛 🔶 🗙 |                |                     |  |
|-------------|------------------|----------------|---------------------|--|
| DList +     | 操作参数             |                |                     |  |
| (           | 常规               |                |                     |  |
| ■ 所有设备      | ▶<br>            | - 自动分析<br>是否启用 | ~                   |  |
| C REALESTAT | 7 750            | 间隔单位           | 分                   |  |
| A Default   | ▶ 标定             | 间隔             | 2                   |  |
|             |                  | 开始时间           | 2000-01-01 00:00:00 |  |
|             | 验证               | 气路功能           |                     |  |
|             | HF12#            | 气路1            | 分析                  |  |
|             |                  | 气路2            | 不可用                 |  |
|             |                  | 气路3            | 不可用                 |  |
|             |                  | 气路4            | 不可用                 |  |
|             |                  |                |                     |  |
|             |                  |                |                     |  |
|             |                  |                |                     |  |
| 31          |                  |                |                     |  |
|             |                  |                |                     |  |

图 13 TC-Link 操作参数(分析)

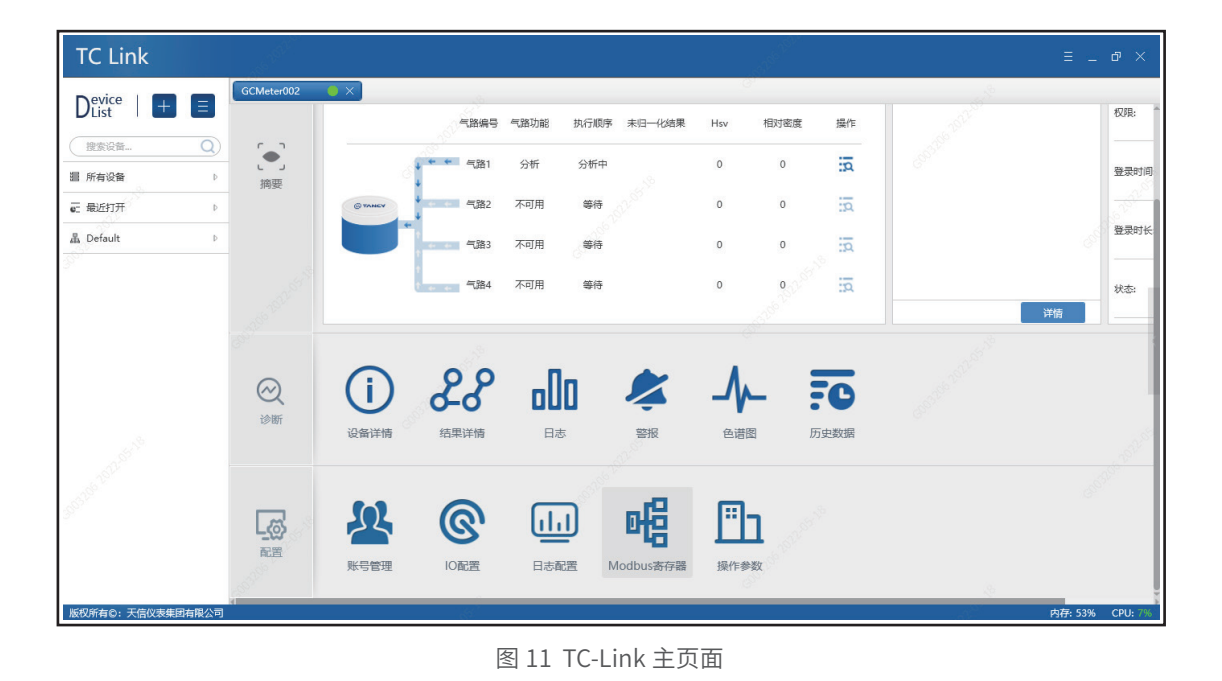

|   |            | STR. D. |       |                                                                                                    | ≡ _ @ ×         |
|---|------------|---------|-------|----------------------------------------------------------------------------------------------------|-----------------|
|   |            | C.      |       | 19 A.                                                                                                    |                 |
|   |            |         |       | ● 数据来自设备                                                                                                    | ▲ ○ 数据来自云端 5    |
|   | 10 Million |         |       |                                                                                                    |                 |
|   | 增加         |         |       |                                                                                                    |                 |
|   | 序号         | 气路编号    | - 操作  |                                                                                                    |                 |
|   | 1          | 气路1     | · · · |                                                                                                    |                 |
|   |            |         |       |                                                                                                    |                 |
| • |            |         |       |                                                                                                    |                 |
|   |            |         |       |                                                                                                    |                 |
|   |            |         |       |                                                                                                    |                 |
|   |            |         |       |                                                                                                    |                 |
|   |            |         |       |                                                                                                    |                 |
|   |            |         |       |                                                                                                    | 保存              |
|   |            |         |       | 1997 - 1997 - 1997 - 1997 - 1997 - 1997 - 1997 - 1997 - 1997 - 1997 - 1997 - 1997 - 1997 - 1997 - 1997 - 1997 - | 内存: 58% CPU: 6% |

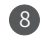

#### 3.5.3 标定设置

选择"操作参数"页面的标定选项卡,设置"标定气"中各组分浓度和"自动标定"参数,建议设置吹扫周期数为3,分 析周期数为 3,标定频率为每天标定一次。当禁用"自动标定"功能,产品不会自动执行标定操作,仅支持手动触发操作, 按照设置的设定吹扫周期和分析周期进行产品标定;当启用"自动标定"功能,产品按照参数设置,自动执行标定操作。

| TC Link           | and TELL       |          |        |              | - stree tell            | ≡ _ ¢ ×                                                                                                    |
|-------------------|----------------|----------|--------|--------------|-------------------------|----------------------------------------------------------------------------------------------------|
|                   | GCMeter002 💧 🗙 |          |        |              | C <sup>2</sup>          | 1. No. 1. No. 1. No. 1. No. 1. No. 1. No. 1. No. 1. No. 1. No. 1. No. 1. No. 1. No. 1. No. 1. No. 1. No. 1. No. |
| DList 🔳 🔳         | 操作参数           |          |        |              |                         | ● 数据来自设备 ○ 数据来自云端 5                                                                                             |
| 推卖设备 Q     指卖设备 : | 常规             | 标定气      |        | 、自动标定        |                         |                                                                                                    |
| ■ 最近打开 :          | 分析             | 气体       | 浓度(%)  | 是否启用<br>间隔单位 | □<br>天 ▼                |                                                                                                    |
| 晶 Default 日       | 标定             | N2       | 0.085  | 间用           | 1                       |                                                                                                    |
|                   |                | CH4      | 98.69  | 开始时间         | 2000-01-01 00:00:00 🗦 🗂 |                                                                                                    |
|                   | 验证             | CO2      | 0.0999 | 吹扫周期数        | 2                       |                                                                                                    |
|                   | 4F8#           | C2H6     | 1.01   | 分析周期数        | 3                       |                                                                                                    |
|                   |                | СЗНВ     | 0.0502 |              |                         |                                                                                                    |
|                   |                | iC4H10   | 0.0105 |              |                         |                                                                                                    |
|                   |                | nC4H10   | 0.0105 |              |                         |                                                                                                    |
|                   |                | neoC5H12 | 0.0101 |              |                         |                                                                                                    |
|                   |                | iC5H12   | 0.0101 |              |                         |                                                                                                    |
|                   |                | nC5H12   | 0.01   |              |                         |                                                                                                    |
|                   |                | C6+      | 0.0101 |              |                         |                                                                                                    |
|                   |                |          |        |              |                         |                                                                                                    |
|                   | Charlos Balt   |          |        |              | Charles Ber             | ¢                                                                                                    |
| 版权所有©:天信仪表集团有限公司  | 3              |          |        |              |                         | 内存: 56% CPU: 69                                                                                                 |

图 14 TC-Link 操作参数(标定)

## 四、故障处理

#### 2.1 技术指标

| 故障信息名称   | 产生原因              | 解决办法                            |
|----------|-------------------|---------------------------------|
| 载气压力低报警  | 载气气瓶压力低于报警阈值      | 1. 检查载气气瓶是否漏气<br>2. 检查载气瓶是否需要更换 |
| 按键异常     | 按键按下时间超出最大限值      | 1. 排出按键长时间按压<br>2. 请联系客服人员      |
| 检测器偏移    | TCD 检测器分析结果发生偏移   | 执行产品标定                          |
| 时钟异常     | 产品显示时间出现异常        | 请联系客服人员                         |
| 连接板工作异常  | 电源板工作异常           | 请联系客服人员                         |
| AI0 上限报警 | AIO 输入数据超过设定的上限阈值 | 检查输出数据源                         |
| AI0 下限报警 | AIO 输入数据小于设定的下限阈值 | 检查输出数据源                         |
| Al1 上限报警 | Al1 输入数据超过设定的上限阈值 | 检查输出数据源                         |

| Al1 下限报警     | Al1 输入数据小于设定的下限阈值 | 检查输出数据源                                                                                                |
|--------------|-------------------|----------------------------------------------------------------------------------------------------|
| 以太网连接异常      | 以太网通信出现错误         | 1. 检查以太网连接问题<br>2. 检查连接的相关设备是否运行正常                                                                     |
| 4G 通信异常      | 4G 通信出现错误         | 1. 检查天线连接<br>2. 检查 SIM 卡账号状态                                                                           |
| 串口1通信异常      | 串口1数据通信出现异常       | 1. 检查串口线连接问题<br>2. 检查连接的相关设备是否运行正常                                                                     |
| 串口2通信异常      | 串口 2 数据通信出现异常     | 1. 检查串口线连接问题<br>2. 检查连接的相关设备是否运行正常                                                                     |
| GC 模块连接超时    | GC 模块连接失败         | 请联系客服人员                                                                                                |
| GC 模块运行状态超时  | GC 模块运行异常         | 请联系客服人员                                                                                                |
| AI0 接口断线故障报警 | AIO 接线故障          | 1. 检查接线端子是否松动<br>2. 检查数据线是否断开                                                                          |
| Al1 接口断线故障报警 | Al1 接线故障          | 1. 检查接线端子是否松动<br>2. 检查数据线是否断开                                                                          |
| 分析组分异常报警     | 未检测到需要分析的某个指定组分   | <ol> <li>1. 检查标气输入气压</li> <li>2. 检查样气输入气压</li> <li>3. 检查标气组分配比</li> <li>4. 若以上检查无异常,请联系客服人员</li> </ol> |

# 五、安全使用注意事项

5.1 用户不得自行更换该产品的零部件, 应会同产品制造商共同解决运行中出现的故障, 以杜绝损坏现象的发生。 5.2 安装现场不存在对铝合金有腐蚀作用的有害气体。 5.3 产品外壳设有接地端子,用户在安装使用时应可靠接地。 5.4 现场使用和维护时必须严格遵守"严禁带电开盖"的原则。 5.5 安装现场确认无可燃性气体存在方可维修。 5.6 修改运行参数后需重启设备。 5.7 当产品安装于爆炸性气体环境时,安装需符合国家标准 GB/T 3836.1 和 GB/T 3836.2 要求。 5.8 产品在现场运行过程中,需保证环境温度在要求范围内。建议配置带空调的色谱分析小屋,空调常开,确保温度在规 定的范围内。 5.9 产品的安装、使用和维护应同时遵守产品使用说明书和下列标准: GB/T 3836.13 爆炸性环境 第 13 部分: 设备的修理、检修、修复和改造; GB/T 3836.15 爆炸性环境 第 15 部分: 电气装置的设计、选型和安装; GB/T 3836.16 爆炸性环境 第 16 部分: 电气装置的检查和维护;

GB 50257 电气设备安装工程爆炸和火灾危险环境电气装置施工及验收规范。

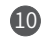

# 六、包装、运输、贮存

6.1 色谱仪应装在有防碰撞、防震动的衬垫(材料)的包装箱内,不允许在箱内自由窜动;装卸、搬运时应小心轻放。6.2 运输、贮存应符合 GB/T 25480《仪器仪表运输、贮存基本环境条件及试验方法》的要求。6.3 贮存环境条件要求:

a. 防雨防潮;

- b. 不受机械振动冲击;
- c.温度范围 -20℃~ +50℃;
- d. 相对湿度不大于 80%;
- e. 不含腐蚀性气体。

# 七、开箱及检查

7.1 开箱时检查外包装的完整性,根据装箱单核对箱内物品数量、规格,检查仪表的完整性。7.2 随机文件:

- a. 产品合格证;
- b. 使用说明书;
- c. 装箱单;
- d. 用户跟踪卡。

# 八、订货须知

用户订购色谱仪时应写明待分析气体各个气体组分的浓度范围,以及所要求防爆模式、输出功能配置。请按照下列格式正确填写型号:

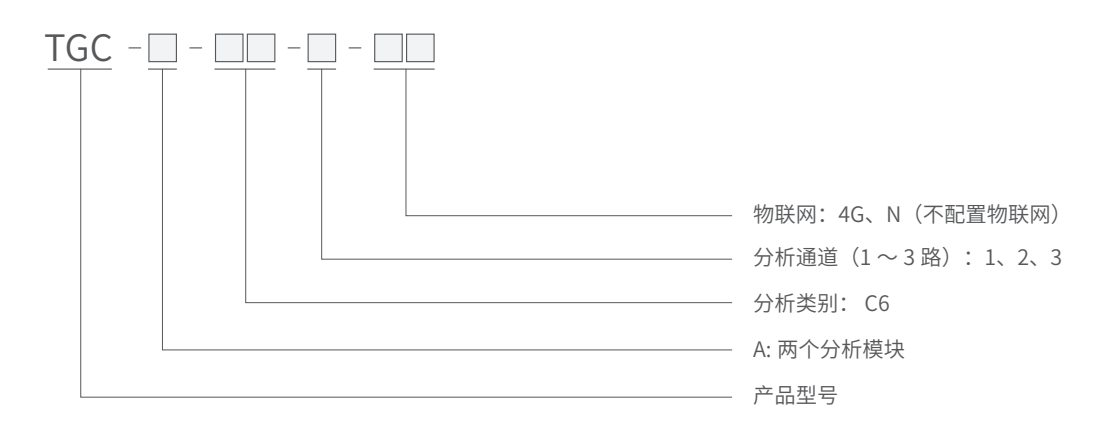

#### 注:分析模块的选择根据分析类别确定。

#### 填写实例:

如用户需要:①在线气相色谱分析仪;②分析天然气组分到 C6+;③需要分析两路样气;④ 4G 无线远传通讯;则选型时填写如下:

TGC-A-C6-2-4G